# แนวทางการกรอกข้อมูลศูนย์กำลังคนอาชีวศึกษา V-COP (www.v-cop.go.th)

## 1. เข้าสู่เว็บไซต์ www.v-cop.go.th

|                 | รือข่ายกำลังคนอาชีวศึกษา                 |                          |                                  |                     | A 9. M | Reduction   |
|-----------------|------------------------------------------|--------------------------|----------------------------------|---------------------|--------|-------------|
| diunon          | คณะกรรมการการอาชีวศึกษา                  |                          |                                  |                     |        | เขาสูระบบ 🕶 |
| หน้าแรก เด็กดีศ | รีอาชีวะ องค์ความรู้ 🗸                   | ลิ้งค์ภายนอก 🗸 เจ้าหน้าท | ที่ศูนย์กำลังคนอาชีวะ ลำดับการดำ | เนินงานศูนย์กำลังคน |        |             |
|                 |                                          |                          |                                  |                     |        |             |
|                 |                                          |                          |                                  |                     |        | 1           |
| ~               |                                          | 1. 1.                    |                                  |                     |        |             |
|                 | 1 6                                      |                          |                                  |                     |        |             |
|                 |                                          | ແມ່ໃช้ร่                 | วมคด ผู้ผลตร่วมกำ                | KUO                 |        |             |
|                 |                                          | VULA                     | HUNAL MANPOWER LE                | INTER               | -      |             |
|                 | ຈ ດັບທາຕຳແຜນ່າງ                          | າງປາງ່າງ ດີຄຸ້ມຟ         | ะวัติอุมหางาน                    |                     |        |             |
|                 |                                          |                          |                                  |                     |        |             |
|                 | م ام ب و امرو                            | Ěn                       | จ สถานที่ทำงานทั้งหมด            | • •                 | ค้นทา  |             |
| C               | . เสขอดาแหนงหรอชอบระ                     |                          |                                  |                     |        |             |
|                 | เสซอตาแหนงหรอขอบระ<br>ประเภทการจ้างงาน   | •                        | i≣ ระดับชั้น                     | •                   |        |             |
|                 | เสขอตาแหนงหรอชอบรษ<br>ประเภทการจ้างงาน   | •                        | i≡ ระดับชั้น                     | •                   |        |             |
| a<br>2          | . เอซอดาแหนงหรอขอบรษ<br>ประเภทการจ้างงาน |                          | เ≣ ระดับขึ้น                     | •                   |        |             |

ตำแหน่งว่างงาน

### 2. คลิกเข้าสู่ระบบ

| $\leftrightarrow$ $\rightarrow$ C (i) www.v-cop.go.t | h/v-cop/                                                   |                                            |                              |                              | ☆ 🔍 🗎 :        |
|------------------------------------------------------|------------------------------------------------------------|--------------------------------------------|------------------------------|------------------------------|----------------|
| 🍥 遂 គួបន                                             | ั้มครือข่ายกำลังคนอาชีวศึกษา<br>งานคณะกรรมการการอาช่วศ์กษา |                                            |                              | ลงทะเบียนสำหรับสถานประ อบการ | ເຈົ້າສູ່ຈະບບ 🗸 |
| หน้าแรก เด็ก                                         | ดีศรีอาชีวะ องค์ความรู้ 🗸 ลิ้งค์ภายนอก                     | ◄ เจ้าหน้าที่ศูนย์กำลังคนอาชีวะ ส่         | ำดับการดำเนินงานศูนย์กำลังคน |                              |                |
|                                                      |                                                            | ผู้ใช้ร่วมคิด ผู้ผลิตร<br>vocational manpo | Sountkun<br>Wer CENTER       |                              |                |
|                                                      | ค้นหาตำแหน่งงานว่าง                                        | o ค้นประวัติคนหางาน                        |                              |                              |                |
|                                                      | Q ใส่ชื่อดำแหน่งหรือชื่อบริษัท                             | อุ สถานที่ทำงานทั้งห                       | เมด 👻                        | คันหา                        |                |
|                                                      | 💼 ประเภทการจ้างงาน                                         | 🔹 📰 ระดับขั้น                              | ٣                            |                              |                |
|                                                      |                                                            |                                            |                              |                              |                |
|                                                      |                                                            | ตำแหน่งว่าง                                | งาน                          |                              |                |

2

3. กรอกรหัสบัตรประจำตัวประชาชน 13 หลัก ทั้ง Username และ Password

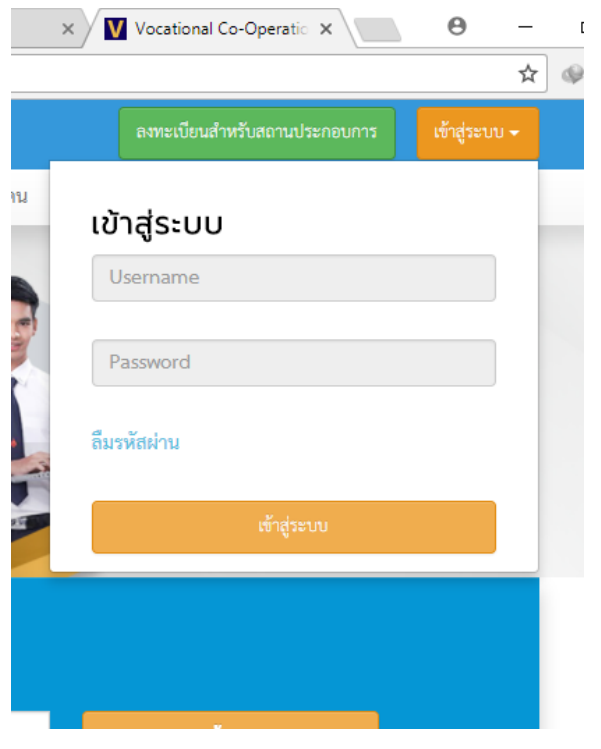

#### 4. หน้าจอจะแสดงข้อมูลและเมนูต่างๆ

| () www.v-cop.go.th/v-cop/student                                                                                                    |                                                |                                                       |                                  | 7                   |
|----------------------------------------------------------------------------------------------------|------------------------------------------------|-------------------------------------------------------|----------------------------------|---------------------|
| ศูนย์เครือข่ายกำลังคนอาชี     สำนักงานคณะกรรมการการอาชีวศึก     สำนักงานคณะกรรมการการอาชีวศึก     สานักงานคณะกรรมการการอาชีวศึก     สานักงานคณะกรรมกรรที่ | <b>วศึกษา</b><br><sup>ชา</sup>                 |                                                       |                                  | ริดารัตน์ บัตรพิมาย |
| เมนู                                                                                                    | อัพเดทสถานะนักศึ                               | ึกษา                                                  |                                  |                     |
| 希 หน้าแรก                                                                                                    |                                                | ชื่อ-สกุล : ธิดารัตน์ บัตรพิมาย                       | ชื่อสถานศึกษา : วิทยาลัยเทคนิคพิ | มาย                 |
| 🕑 ข้อมูลส่วนตัว                                                                                                    | 200*200                                        | จังหวัด : ไม่ระบุ                                     | สาขาวิชา : ช่างช่อมบำรุง         |                     |
| อัพเดทสถานะนักศึกษา                                                                                                    |                                                | ระดับขั้น : ปวช.1                                     | เกรดเฉลี่ย : 0.0                 |                     |
| แก้ไขข้อมูลนักศึกษา                                                                                                    |                                                |                                                       |                                  |                     |
| ดโปรไฟล์                                                                                                    | เปลี่ยนรูปโปรไฟล์                              |                                                       |                                  | ดูโปรไฟล์           |
|                                                                                                    | 🗖 ตัดภาพย่องยาย                                | _                                                     |                                  |                     |
| ประวัติการทำงาน/รายการสมครฝึกงา                                                                                                    | หน่ คำแนะนำ : ระบบ รองรับไฟล์ นามสกุ           | a .png , .jpg และ .jpeg เท่านั้น ขนาดที่เหมาะสม 200 ' | * 200 px หรืออัตราส่วน 1:1       |                     |
| รายการประวัติการอบรม                                                                                                    |                                                |                                                       |                                  |                     |
| ผลงาน / เกียรติประวัติ                                                                                                    | สถานะการหางาน                                  |                                                       |                                  |                     |
| ใบ รบ.                                                                                                    | <ul> <li>ไม่ต้องการเรียนต่อและไม่หา</li> </ul> | ต้องการเรียนต่อ                                       | 🔘 ต้องการหางาน 📃 ต้องการเรี      | ยนต่อและหางาน       |
| 🖉 งานเรื่มใดสมใจ                                                                                                    | งาน                                            |                                                       |                                  |                     |
| <ul> <li>ค้นหาตำแหน่งงาน/ฝึกงาน</li> </ul>                                                                                                    |                                                |                                                       |                                  |                     |
| e                                                                                                    |                                                |                                                       |                                  |                     |
| ดาแหนงงานทรับสิมครัดวัน                                                                                                    | ภาวะการมีงานทำปั                               | จจุบัน                                                |                                  |                     |
| ตำแหน่งงานใหม่ประจำเดือน                                                                                                    | ได้งานจากเว็บไซต์ V-cop                        | 🔍 ได้งานจากแหล่งอื่น 💌 ว่างงาน                        |                                  |                     |

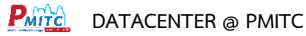

| อัพเดทสถานะนักศึก                    | าษา                                                      |                        |
|--------------------------------------|----------------------------------------------------------|------------------------|
| 200*200                              | ชื่อ-สกุล : ธิดารัตน์ บัตรพิมาย<br>จังหวัด : ไม่ระบุ<br> | ชื่อสถานศ์<br>สาขาวิชา |
| เปลี่ยนรูปโปรไฟล์<br>น. ติดภาพยองยาย | ระดับขั้น : ปวช.1                                        | เกรดเฉลี่ย             |
| คำแนะนำ : ระบบ รองรับไฟล์ นามสกุล .  | .png , .jpg และ .jpeg เท่านั้น ขนาดที่เหมาะสม 200 * 200  | px หรืออัตราส่วน 1:1   |

5. นักศึกษาสามารถเปลี่ยนหรือเพิ่มรูปโปรไฟล์ได้โดยคลิกที่เปลี่ยนรูปโปรไฟล์

- 6. คลิกที่เมนู แก้ไขข้อมูลนักศึกษาเพื่อระบุข้อมูลต่างๆ เช่น
  - -ระบุข้อมูลทั่วไป เช่น ศาสนา น้ำหนัก ส่วนสูง เป็นต้น
    - -ระบุข้อมูลเกี่ยวกับงาน โดยเลือกระบุงานที่ต้องการ ประเภทของงาน และค่าตอบแทน

| Www.v-cop.go.th/v-cop/student-profile                                                                  | แก้ไขข้อมูลนักศึกษา           |                                                                                                    |
|----------------------------------------------------------------------------------------------------|-------------------------------|----------------------------------------------------------------------------------------------------|
| ศูนย์เครือข่ายกำลังคนอาชีวศึกษ     สำนักงานคณะกรรมการการอาชีวศึกษา     สำนักงานคณะกรรมการการอาชีวศึกษา | ข้อมูลทั่วไป                  |                                                                                                    |
| เมนู                                                                                                   |                               | ชื่อ นางสาวธิดารัตน์ บัตรพิมาย                                                                                                 |
|                                                                                                    | ศาสนา :                       | พุทธ *                                                                                                    |
| 🕋 หน้าแรก                                                                                              | น้ำหนัก (กิโลกรัม) :          | 52                                                                                                    |
| _                                                                                                    | ส่วนสูง (เซ็นติเมตร) :        | 169                                                                                                    |
| ช้อมูลส่วนตัว     อัพเดทสถานะนักศึกษา                                                                  | สถานะ :                       | ⊚ โสด ⊚ แต่งงาน ⊚ หย่าร้าง                                                                                                    |
| แก้ไขข้อมูลนักศึกษา                                                                                    | วันเดือนปีเกิด :              | 28-10-2543                                                                                                    |
| ดูโปรไฟล์                                                                                              | ข้อมูลเกี่ยวกับงาน            |                                                                                                    |
| ประวัติการทำงาน/รายการสมัครฝึกงาน                                                                      | ตำแหน่งงานที่ต้องการสมัคร 1 : | ไม่เลือก 🗸                                                                                                    |
| รายการประวัติการอบรม                                                                                   | ตำแหน่งงานที่ต้องการสมัคร 2 : | ไม่เลือก 🔹                                                                                                    |
| ผลงาน / เกียรติประวัติ                                                                                 | ตำแหน่งงานที่ต้องการสมัคร 3 : |                                                                                                    |
| ใบ รบ.                                                                                                 | ประเภทงานที่ต้องการ :         | 📄 งานประจำ (Full Time) 📄 งานนอกเวลา (Part Time) 📄 ฝึกงาน<br>📄 งานอิสระ (Freelance) 🎒 งานจ้างรายวัน 📄 งานจ้างชั่วคราว 📑 3 เดือน |
| 📝 งานที่น่าสนใจ                                                                                        | เงินเดือนที่ต้องการ :         |                                                                                                    |
| ค้นหาตำแหน่งงาน/ฝึกงาน                                                                                 |                               |                                                                                                    |
| ตำแหน่งงานที่รับสมัครด่วน                                                                              |                               |                                                                                                    |

### -ระบุข้อมูลที่อยู่สาหรับติดต่อ หากตรงกับที่อยู่ตามทะเบียนบ้าน ให้กดปุ่ม คัดลอกที่อยู่ตาม ทะเบียนบ้าน จากนั้นกดปุ่ม เพื่อทำการบันทึก

4

| ← → C ① www.v-cop.go.th/v-cop/student-profile |                         |                                          |          | ☆ ₫ | : |
|-----------------------------------------------|-------------------------|------------------------------------------|----------|-----|---|
|                                               | จงหวด:                  | าพรราชสมา                                |          |     | - |
|                                               | เขต/อำเภอ :             | ส์ทพงง                                   | <b>,</b> |     |   |
|                                               | แขวง/ตำบล :             | ประสุข                                   | <b>,</b> |     |   |
|                                               | ที่อยู่สำหรับติดท่อ 🏾 🎰 | ายกที่อยู่ตามทะเบียนบ้าน                 |          |     |   |
|                                               | ที่อยู่ :               | หมู่ :                                   |          |     |   |
|                                               | ชอย :                   | ถนน :                                    |          |     |   |
|                                               | จังหวัด :               | ไม่ระบุ                                  | r        |     |   |
|                                               |                         | โปรดระบุเพื่อเป็นการกรอกข้อมูลที่สมบูรณ์ |          |     |   |
|                                               | เขต/อำเภอ :             | ไม่ระบุ                                  | ~        |     |   |
|                                               |                         | โปรดระบุเพื่อเป็นการกรอกข้อมูลที่สมบูรณ์ |          |     |   |
|                                               | แขวง/ดำบล :             | ไม่ระบุ                                  | ~        |     |   |
|                                               |                         | โปรคระบุเพื่อเป็นการกรอกข้อมูลที่สมบูรณ์ |          |     |   |
|                                               | รหัสไปรษณีย์ :          |                                          |          |     |   |
|                                               | อีเมส์ :                |                                          |          |     |   |
|                                               | โพรสัมพ์ .              |                                          |          |     | - |

| $\leftrightarrow$ $\rightarrow$ C ( ) www.v-cop.go.th/v-cop/student-profile |                                                                                         |                                        |        | ☆ � ◎ : |
|-----------------------------------------------------------------------------|-----------------------------------------------------------------------------------------|----------------------------------------|--------|---------|
|                                                                             | รหัสประจำตัว :                                                                          | 6021110001                             |        | *       |
|                                                                             | ปีที่จบ :                                                                               |                                        |        |         |
|                                                                             | ระดับการศึกษา :                                                                         | ปวช.                                   |        |         |
|                                                                             | ระดับชั้น :                                                                             | ປາສ.1                                  |        |         |
|                                                                             | ประเภทวิชา :                                                                            | อุตสาหกรรม                             | ¥      |         |
|                                                                             | สาขาวิชา :                                                                              | ข่างช่อมบำรุง                          | ¥      |         |
|                                                                             | สาขางาน :                                                                               | ซ่อมบ้ำรุ่งอุตสาหกรรม                  | ¥      |         |
|                                                                             | เกรดเฉลี่ย :                                                                            | 0.0                                    |        |         |
|                                                                             | *ข้อมูลบางส่วนไม่สามารถแก้ไขได้เนื่อง                                                   | จากเป็นข้อมูลพื้นฐานจากระบบ Datacenter | C      | บันทึก  |
| <b>() *</b>                                                                 | ติดต่อ                                                                                  |                                        | Social |         |
| <b>ศูนย์เครือข่ายกำลังคนอาชีวศึกษา</b><br>สำนักงานคณะกรรมการการอาชีวศึกษา   | 5/2 ถ.รามอินทรา ท่าแร้ง บางเขน กรุงเทพฯ 10<br>เบอร์โทรศัพท์: 02-5094913-17 โทรสาร 02-50 |                                        | Ð      |         |
|                                                                             |                                                                                         |                                        |        |         |

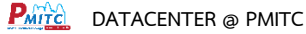

7. หากนักศึกษามีวุฒิบัตร/เกียรติบัตร ในหัวข้อ การทางาน การฝึกงาน การอบรม การแข่งขัน ด้านต่างๆ และ ใบ รบ. ให้นักศึกษาทาการ scan หรือ ถ่ายภาพ แล้วทาการเพิ่มข้อมูลเข้าไปในระบบ ตามหัวข้อในเมนูต่างที่แสดงไว้ โดยจากภาพแสดงตัวอย่างการเพิ่มข้อมูล ประวัติการทางาน /การฝึกงาน เป็นต้น

|                                   | รายการประวัติการทำงาน       |                                            |                   | + เพิ่ม   |
|-----------------------------------|-----------------------------|--------------------------------------------|-------------------|-----------|
| เมนู                              | ชื่อสถานประกอบการ           | ค่าตอบแทน                                  | เริ่มจาก          | ถึง       |
| 希 หน้าแรก                         |                             |                                            |                   |           |
| 🗭 ข้อมอส่วนตัว                    | ประวัติการทำงาน/รายการสมัคร | ฝึกงาน                                     |                   |           |
| อัพเดทสถานะนักศึกษา               | ชื่อสถานประกอบการ :         |                                            |                   |           |
| an v va                           | ตำแหน่ง :                   |                                            |                   |           |
| แกเขขอมูลนกศกษา                   | เริ่มจาก : 25/08/           | 2560 🛍 ពី៖ :                               |                   |           |
| ดูโปรไฟล์                         | ค่าตอบแทน :                 |                                            |                   |           |
| ประวัติการทำงาน/รายการสมัครฝึกงาน | รายละเอียด :                |                                            |                   |           |
| ແປກບາວເອາລາມ                      |                             |                                            |                   |           |
| 9 1011 19 0 9 % 9011 1950 999     | ในผ่านงาน -                 |                                            | 1                 | เลือกไฟล์ |
| ผลงาน / เกียรติประวัติ            | ユ คัคภาพ                    | ย่องยาย                                    |                   |           |
| ใบ รบ.                            | คำแบะนำ :                   | ระบบ รองรับไฟล์ นามสกุล .pdf, .png, .jpg ห | รือ jpeg เท่านั้น |           |

ตำแหน่งงานที่รับสมัครด่วน

5

#### 8.นักศึกษา กดเมนู ดูโปรไฟล์ เพื่อดูผลลัพธ์ข้อมูลที่เพิ่มเข้าไปทั้งหมด

9.ทำการออกจากระบบ และแจ้งให้ครูที่ปรึกษาทราบว่าได้ทำการกรอกข้อมูลเสร็จสิ้นแล้ว

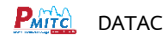